(NO:2021.04)

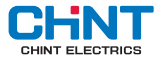

## NXZM、NXZ(H)M Automatic Transfer Switch

## **User Instructions**

Standard: IEC/EN 60947-6-1

## A Safety Warning

- 1 Only professional technicians are allowed for installation and maintenance.
- 2 Installation in any damp, condensed-phase environment with inflammable and explosive gas is forbidden.
- 3 You are prohibited from touching the conductive part when the product is operating.
- 4 Do not install the product at places where gas medium can cause metal corrosion and insulatin damage.
- S After installing the product, finishing the inspection of load side line and splitting the fire-resistance circuit, the controller must be set to "Manual" position and the product must be set to split position. Switch the controller to "Auto" position after line fault is eliminated.
- (5) To avoid dangerous accidents, the products should be installed and secured according to the instructions.
- This product is applicable to environment A. The product will generate harmful electromagnetic interference if used in environment B, in which case, user should take proper protective measures.

## 1 Applicatin Information

a) The normal application temperature of the product is -5°C~+40°C;

Note: If you need to use the product under -25°C~+70°C, please consult the manufacturer.

- b) If you need to use the product above 2000m altitude, please consult the manufacturer;
- c) Pollution class: class 3;
- d) Installation category of main circuit: III;
- e) Enclosure protection class: IP20.

## 2 Inspection and Test

#### Inspection

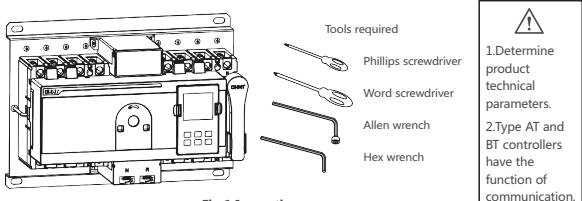

Fig 1 Inspection

#### Tabla 1 Standard accessories

| Product<br>model |         | NXZM-63, 125<br>NXZHM-63, 125 | NXZM-1<br>NXZHM | 160 NXZM-250<br>-160 NXZHM-250 |           | NXZM-400, 630<br>NXZHM-400, 630 |  | NXZM-800<br>NXZHM-800 | Total<br>(Pcs) |     |
|------------------|---------|-------------------------------|-----------------|--------------------------------|-----------|---------------------------------|--|-----------------------|----------------|-----|
| 145-1            |         | M6 X 12                       | M8 X 16         |                                | M8 X 16   | M10 X 30                        |  | M12 X 35              | 3P             | 2X6 |
| wining 3         | ciew    | 90                            | 40              |                                | <b>40</b> | °Co                             |  | <b>Wo</b>             | 4P             | 2X8 |
| Elach ha         | rrior   | L1                            |                 |                                |           |                                 |  |                       | 3P             | 2X4 |
| Flash barrier    |         | 9                             | 1 4             |                                | 9         |                                 |  |                       | 4P             | 2X6 |
| wiring           | Type A  | , 📄                           | :1              |                                | ×2        |                                 |  | ×2                    | !              | 5   |
| of Type Al       |         | · 🍯 >                         | :1              |                                | ×3        |                                 |  | ×2                    | 6              |     |
| (controller)     | Type BT | , <b>(</b>                    | :1              |                                | ¥4        |                                 |  | ×2                    |                | 7   |
| split wire       |         |                               |                 | ~                              | 💙 2m (op  | tional)                         |  |                       | :              | 1   |

NXZM、NXZ(H)M Automatic Transfer Switch

Manual test

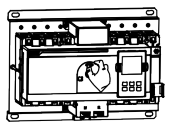

Turn the toggle switch to the Manual position

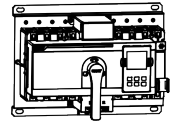

Off position

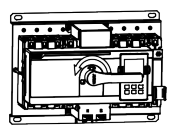

Normal On position

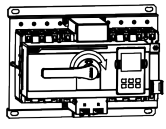

Alternative On position

Fig 2 Manual test

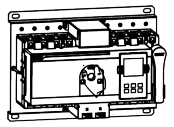

Off position Reset the handle

Power-on test

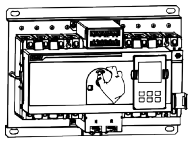

Turn the toggle switch to the Automatic position

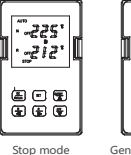

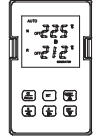

Generator activation

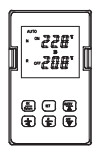

Automatic mode

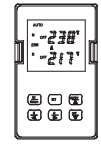

Failure alarm (absent for PC class)

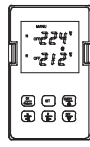

Manual mode

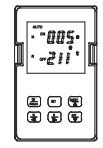

Automatic transfer Operating transfer delay time

Setting mode

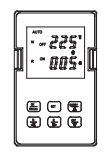

Automatic transfer Return transfer delay time

Fig 3 Power-on test

## **3** Outline and Installation Dimensions

## Outline & installation dimensions

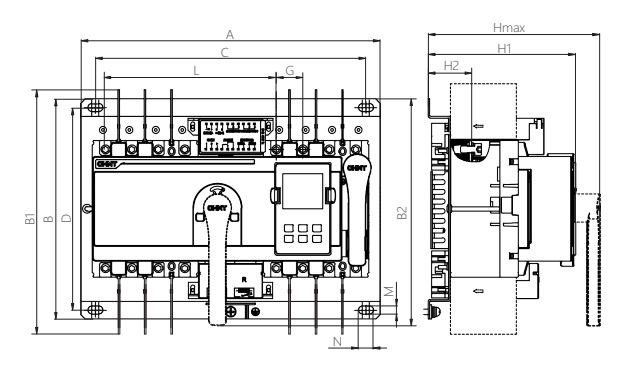

| Tabla 2 Outline and Installation Dimensi | ons |
|------------------------------------------|-----|
|------------------------------------------|-----|

|                    |      |     |     |      |     |     |    |      |     |      |      |     |    |          | Uni | it: mm |
|--------------------|------|-----|-----|------|-----|-----|----|------|-----|------|------|-----|----|----------|-----|--------|
| Due du et es e del |      |     |     |      | _   |     | _  |      | н   |      | H1   |     | H2 |          | D.4 |        |
| Product model      | A    | D   | DI  | D2   | C   | D   | G  | Ľ    | S   | н    | S    | н   | S  | н        | IVI | IN     |
| NXZM-63、125        | 200  | 240 | 220 | 222  | 267 | 220 | 25 | 170  | 170 | 100  | 151  | 161 | 47 | 56       |     | 17     |
| NXZHM-63、125       | 500  | 240 | 230 | 223  | 207 | 220 | 25 | 1/0  | 1/0 | 150  | 1.71 | 101 | 4/ | 50       | 9   | 1/     |
| NXZM-160           | 240  | 250 | 245 | 240  | 207 | 220 | 20 | 104  | 107 | 105  | 150  | 100 | -  | 0        | 0   | 17     |
| NXZHM-160          | 540  | 250 | 245 | 240  | 507 | 250 | 50 | 194  | 101 | 192  | 152  | 100 | 2  | 0        | 9   | 1/     |
| NXZM-250           | 200  | 250 | 267 | 240  | 257 | 220 | 25 | 225  | 101 | 21.0 | 100  | 100 | 40 | 50       |     | 17     |
| NXZHM-250          | 290  | 250 | 307 | 240  | 357 | 250 | 30 | 225  | 101 | 210  | 100  | 190 | 49 | 50       | 9   | 1/     |
| NXZM-400、630       | 5.25 | 224 |     | 2.42 | 475 | 204 |    | 20.4 |     |      |      | 20  |    | <i>c</i> |     | 26     |
| NXZHM-400、630      | 535  | 334 | 464 | 342  | 4/5 | 304 | 44 | 304  | 2   | 54   | 1    | 98  | 6  | 6        | 11  | 26     |
| NXZM-800           |      | 244 | 477 | 244  | c00 | 214 | 50 | 205  | 2   | 20   | 2    |     |    | 0        | 11  | 26     |
| NXZHM-800          | 000  | 544 | 4// | 544  | 600 | 514 | 38 | 365  | 2   | 00   | 2    | 72  | 6  | 0        | 11  | 20     |

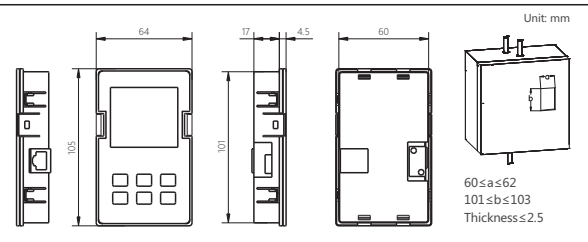

Dimensions of split module of controller and cabinet door

Fig 5 Dimensions of split module of controller and cabinet door

## 4 Installation and wiring

Wire connection dimension

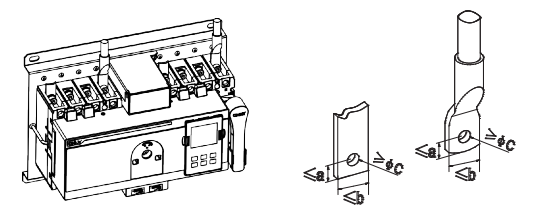

Fig 6 Wire connection dimension

| Tabla | 3 | Wire | connection | dime | nsion |
|-------|---|------|------------|------|-------|
|-------|---|------|------------|------|-------|

Unit: mm

| Product model  | а    | b    | с    | Torque |
|----------------|------|------|------|--------|
| NXZM/NXZHM-63  |      |      |      |        |
| NXZM/NXZHM-125 | 8.0  | 17.5 | 6.5  | 4 N·m  |
| NXZM/NXZHM-160 | 7.5  | 16   | 8.5  | 10 N·m |
| NXZM/NXZHM-250 | 10   | 23.5 | 8.5  | 12 N·m |
| NXZM/NXZHM-400 | 10.5 | 20.5 |      | 20.01  |
| NXZM/NXZHM-630 | 10.5 | 30.5 | 11.5 | 30 N·M |
| NXZM/NXZHM-800 | 15   | 43   | 14   | 40 N·m |

Tabla 4 Sectional area, width and number of copper wire

Unit: mm

| Rated current                                           | 10  | 16  | 25  | 32  | 40  | 50  | 63  | 80  | 100 | 125 | 160 | 180 |
|---------------------------------------------------------|-----|-----|-----|-----|-----|-----|-----|-----|-----|-----|-----|-----|
| Cross-sectional<br>area of copper<br>wire or copper bar | 1.5 | 2.5 | 4.0 | 6.0 | 10  | 10  | 16  | 25  | 35  | 50  | 70  | 95  |
| The number of copper<br>wire or copper bar              | 1   |     |     |     |     |     |     |     |     |     |     |     |
| Rated current                                           | 200 | 225 | 250 | 315 | 350 | 400 | 500 | 630 | 700 |     | 800 |     |
| Cross-sectional<br>area of copper<br>wire or copper bar | 95  | 95  | 120 | 185 | 185 | 240 | 150 | 185 | 240 | 240 |     |     |
| The number of copper<br>wire or copper bar              | 1 2 |     |     |     |     |     |     |     |     |     |     |     |

#### Product wiring diagram

4P Product wiring diagram

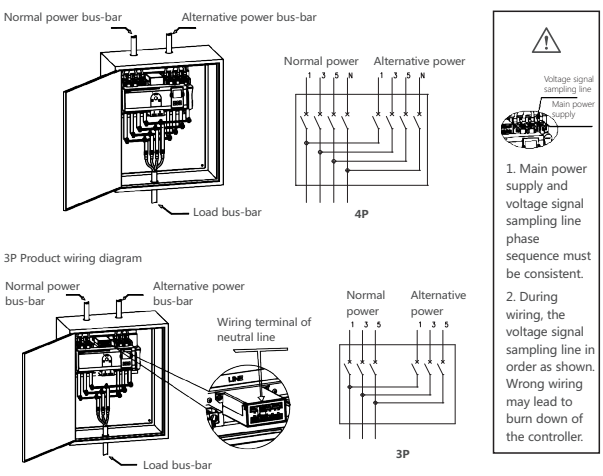

Fig 7 Product wiring diagram

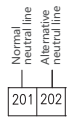

Connect to the external terminal of controller directly. Any forms of electrical connection of these terminals is strictly forbidden.

#### Signal and control terminal wiring diagram

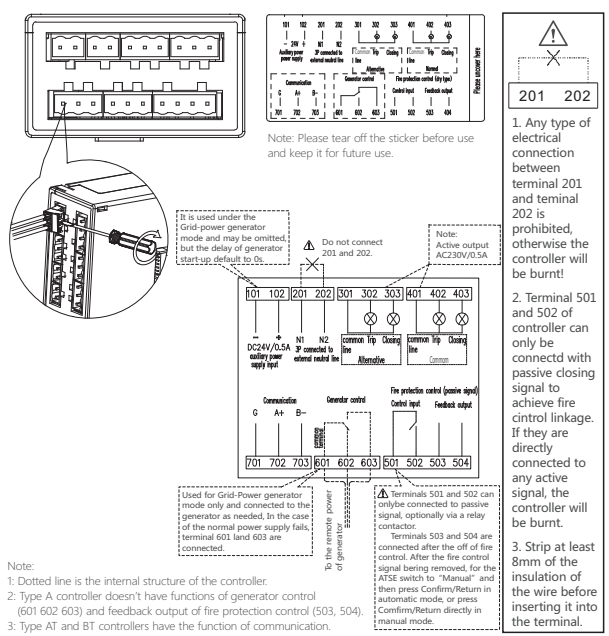

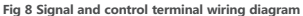

Installation of the display module (on cabinet door)

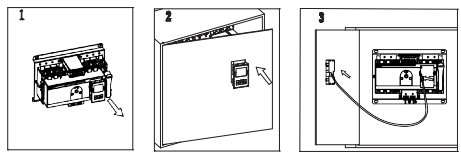

Fig 9 Installation of the display module

### Installation of flash barrier

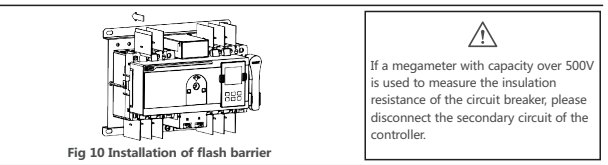

## 5 Controller setup

Instructions of controller operation interface

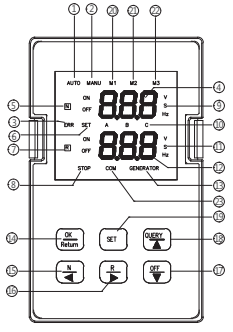

- Indication of automatic working mode;
- Indication of manual working mode;
- ③ Failure indication

When the breaker is tripped due to failure or shortcircuit of the switch, this lamp will be on; (absent for class PC)

④ Display area of normal power voltage parameters

It displays normal power voltage parameters and transfer delay time under the working condition, and displaying symbols under the setting condition;

- ⑤ Indication of the on or off of breaker on the normal power side, the light will flash if a failure of the normal power occurs:
- Indication of setting condition;
- ⑦ Indication of on or off of breaker on the alternative power side, the light will flash if a failure of the alternative power occurs;

### Fig 11 Controller setup

- ⑧ Indication of the start of stop function;
- ③ Unit of voltage time and frequency of the normal power;
- Phase of A, B, C;
- ① Unit of voltage, time and frequency of the alternative power;
- Display area of alternative power voltage parameters

It displays alternative power voltage parameters and transfer delay time under the working condition, and displaying symbols under setting condition;

- Indication of the start signal of generator;
- ③ Confirm/return button

Press this button to save changes and exit in setting mode;

And restore normal operation status in fire protection linkage mode;

Button for compulsorily switch to the normal power

Under manual control mode, If the normal power supply is normal, press this button, it can compulsorily switch to normal power;

If it is setting condition, this button is the "scroll up" button of setting programs;

Button for compulsorily switch to the alternative power

Under manual control mode, if the alternative power supply is normal, press this button, it can compulsorily switch to alternative power;

If it is setting condition, this button is the "scroll down" button of setting programs;

Off button

Under manual control mode, if either line of both power lines is normal and press this button, it will switch to the off position;

If under the setting mode, this button is the minus button for setting parameters;

Failure inquiry button

When the switch fails and malfunction lamp on the failure screen is on, press this button, the detail malfunction code can be displayed in the screen;

③ Setting button

Press this button to enter into the parameter setting menu of the controller;

- Indication of automatic charge and automatic recovery mode;
- Indication of automatic charge and without automatic recovery mode;
- Indication of generator (automatic charge and automatic recovery) mode;
- ② Indication of communication status.

#### Parameter setting for controller

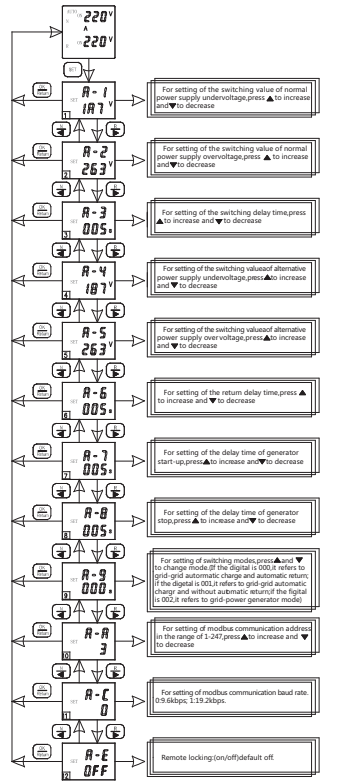

- Note: The parameter settings for display module and communication function default as follows:
- Setting of undervoltage switching value: Default to 187V, user-settable 160V~200V.
- 2 Setting of overvoltage switching value: Default to 263V, user-settable 240V~290V.
- 3 Setting of switching delay: Default to 5s, user-settable 0s~180s.
- 4 Setting of return delay: Default to 5s, user-settable 0s~180s.
- 5 Setting of generator start-up delay: Default to 5s, user-settable 0s~180s.
- 6 Setting of generator shutdown delay: Default to 5s, user-settable 0s~180s.

Button instruction: When the controller is in operation, press the set button to set the interface of parameter setting menu, and press " $\blacksquare$ " and " $\flat$ " in the setting menu of the setting menu to page up / down the setting items. Press the contint/return button to exit the setting menu; press " $\clubsuit$ " and " $\checkmark$ " to modify parameters.

#### Fig 12 Parameter setting for controller

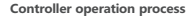

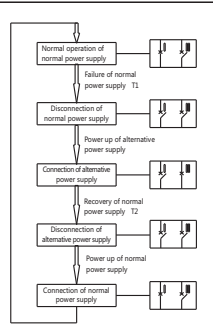

Flow Chart of Automatic Charge and Automatic Recovery (Grid - Grid) of Controller

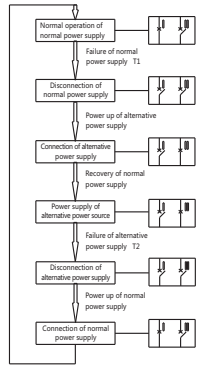

Flow Chart of Automatic Charge and No Automatic Recovery (Grid - Grid) of Controller

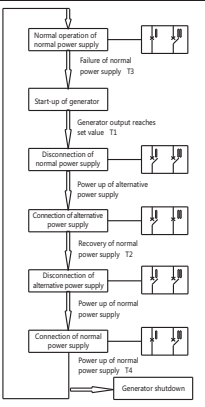

Flow Chart of Automatic Charge and Automatic Recovery (Grid - Power Generation) of Controller

I: Normal power supply

II: Alternative power supply

T1: Switching delay time

Failure of normal power supply, time before disconnection of I

T2: Return delay time

Recovery of normal power supply, time before disconnection of II

T3: Generator start-up delay time: 0s~180s adjustable

T4: Generator shutdown delay time: 0s~180s adjustable

#### Fig 13 Controller operation process

## 6 Product troubleshooting

| Description                                                                                                    | Causes and solutions                                                                                                    |
|----------------------------------------------------------------------------------------------------|----------------------------------------------------------------------------------------------------|
| Controller display failure                                                                                                    | Press Inquiry button. An indication of E-1 corresponds to<br>circuit breaker trip on the normal power supply side, and<br>that of E-2 corresponds to circuit breaker trip on the<br>alternative power supply side, the code (E-1/E-2) appears.<br>check if the main power supply has a short-circuit or a<br>overload failure, After elimination of the failure, switch<br>the product to the manual mode. Then press stop button<br>or rotate the handle to stop position then closing. And an<br>indication of E-3 corresponds to motor failure or motor<br>line disconnection. The code (E-3) appears, switch the<br>product to manual mode and press Normal or Alternative<br>button to confirm whether the product can be converted.<br>If not, repair or replace the product. |
| The product still shows fire control linkage after the fire<br>control linkage signals are removed from 501 and 502<br>terminals of the controller.                           | After the signals are removed, switch the product to<br>manual mode and press Confirm/Return button. It is only<br>after this sequence that the controller will retreat from fire<br>protection linkage mode to normal operation.                                                                                                    |
| When a fault occurs to the normal or alternative power<br>supply, the product fails to switch to the faulty power<br>supply automatically or manually.                        | After the controller detects a failure of the normal or<br>alternative power supply, it will not switch on the faulty<br>power supply in manual or automatic mode, unless a<br>closing is forced with the handle.                                                                                                    |
| The product fails to automatically transfer in automatic<br>mode when the main power supply has recovered from a<br>fault to the under (over)-voltage transfer setting value. | There is a +10V return value between undervoltage<br>transfer value and recovery value, and a -10V return<br>difference between overvoltage transfer value and<br>recovery value. The recovery value for power supply must<br>be bigger than the total of transfer value and return value.                                                                                                    |

## Table 5 Non-common fault and solution

### Table 6 Common failure and solution

| Description                                                | Cause                                                                                                    | Solution                                                                                                    |  |  |  |
|------------------------------------------------------------|----------------------------------------------------------------------------------------------------|----------------------------------------------------------------------------------------------------|--|--|--|
|                                                            | Poor contact at incoming line terminal.                                                                                                    | Make sure the incoming line terminal is<br>firmly connected and in good contact.                                                |  |  |  |
| The display interface of controller is                     | The product is not connected to neutral<br>phase, especially for a 3P product.                                                                | Make sure the incoming line terminal is<br>firmly connected and in good contact.                                                |  |  |  |
| not on alter powering up                                   | Controller fuse is blown.                                                                                                    | Replace the fuse.                                                                                                    |  |  |  |
|                                                            | Phase loss or failure.                                                                                                    | Check if the main circuit voltage is<br>normal.                                                                                 |  |  |  |
| The displayed voltage of phase A, B<br>and C is above 300V | One circuit of power supply of the<br>product is not connected to neutral<br>pole of the product is connected to<br>the live wire by mistake. | Conduct wiring correctly according to<br>the Instructions (main circuit). Wrong<br>connection will burn down the<br>controller. |  |  |  |

## 7 Environmental Protection

In order to protect the environment, the product or product parts should be disposed of according to the industrial waste treatment process, or be sent to the recycling station for assortment, dismantling and recycling according to local regulations.

# CHNT

# **QC PASS**

NXZM、NXZ(H)M Automatic Transfer Switch IEC/EN 60947-6-1

(PD1 Check 15)

Test date: Please see the packing

ZHEJIANG CHINT ELECTRICS CO., LTD.

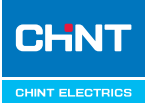

NXZM、NXZ(H)M Automatic Transfer Switch User Instruction

## Zhejiang Chint Electrics Co., Ltd.

Add: No.1, CHINT Road, CHINT Industrial Zone,North Baixiang, Yueqing, Zhejiang 325603,RR.China E-mail: global-sales@chint.com Website: http://en.chint.com

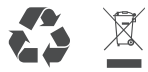

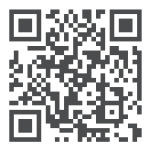